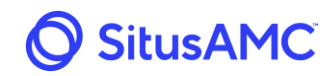

## 4.0 Rate Lock

The Rate Lock heading contains four sections: **Lock Loan**, **Register Loan**, **Batch Price**, and **Rate Sheets** sections.

| <u>AMC</u>    | 👔 Pipeline  🔒 Rate Lock 📜 Seller R      | esources                     |                        | David Ross 🝷       |
|---------------|-----------------------------------------|------------------------------|------------------------|--------------------|
| Lock Loan     | Product                                 | Coupon                       | Basic Loan Information |                    |
|               | <ul> <li>Fixed 30 (Released)</li> </ul> |                              | Celler Leer ID         | Duran antice la fa |
| Register Loan | Fixed 15 (Released)                     |                              | Seller Loan ID         | Property into      |
| Patch Drico   | 5/1 ARM (Released)                      |                              | Borrower Info          | Street             |
| battirrite    | 7/1 ARM (Released)                      | Select a Product to the left | First Name             | City               |
| Rate Sheets   | 10/1 ARM (Released)                     |                              | Last Name              | State - Zip        |
|               |                                         |                              | SSN                    | County .           |

## 4.1 Rate Sheets

The **Rate Sheets** section allows the Seller to download the available rate sheets by product type.

Either click the checkbox next to the specific product type that requires download or click the **Rate Sheets** selection to choose all product types. Click **Download Selected** to begin the download.

| 🔘 Sit         | usAMC                                   | 👔 Pipeline 🔒 Rate Loc | E Seller Resources | 5 |  |      |            |      |      |      | David F       | Ross 🔹 |
|---------------|-----------------------------------------|-----------------------|--------------------|---|--|------|------------|------|------|------|---------------|--------|
| Lock Loan     | Rate Sheets                             |                       |                    |   |  | Date | 10/14/2020 | 12 ¥ | 32 ¥ | PM ¥ | Download Sele | ected  |
| Register Loan | Rate Sheets                             |                       |                    |   |  |      |            |      |      |      |               |        |
| Batch Price   | <ul> <li>Fixed 30 (Released)</li> </ul> |                       |                    |   |  |      |            |      |      |      |               |        |
| Rate Sheets   | <ul> <li>Fixed 15 (Released)</li> </ul> |                       |                    |   |  |      |            |      |      |      |               |        |
|               | 5/1 ARM (Released)                      |                       |                    |   |  |      |            |      |      |      |               |        |
|               | 7/1 ARM (Released)                      |                       |                    |   |  |      |            |      |      |      |               |        |
|               | 10/1 ARM (Released)                     |                       |                    |   |  |      |            |      |      |      |               |        |

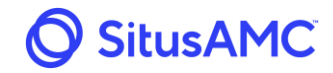

The Seller can then access the downloaded rate sheet(s) by selecting the Microsoft Excel Spreadsheet at the bottom of the screen. By clicking on a selected document, the Seller can view the document and it will be downloaded to the **Downloads** folder of their computer.

| 🚫 Sit               | usAMC                                       | 👔 Pipeline | 🔒 Rate Lock | Seller Resources |
|---------------------|---------------------------------------------|------------|-------------|------------------|
| Lock Loan           | Rate Sheets                                 |            |             |                  |
| Register Loan       | Date Cheets                                 |            |             |                  |
| Batch Price         | Eived 20 (Palaased)                         |            |             |                  |
| Rate Sheets         | Fixed 30 (Released)     Eived 15 (Released) |            |             |                  |
|                     | 5/1 APM (Released)                          |            |             |                  |
|                     | 7/1 ARM (Released)                          |            |             |                  |
|                     | 10/1 ARM (Released)                         |            |             |                  |
|                     | ,                                           |            |             |                  |
|                     |                                             |            |             |                  |
|                     |                                             |            |             |                  |
|                     |                                             |            |             |                  |
|                     |                                             |            |             |                  |
|                     |                                             |            |             |                  |
|                     |                                             |            |             |                  |
|                     |                                             |            |             |                  |
|                     |                                             |            |             |                  |
|                     |                                             |            |             |                  |
|                     |                                             |            |             |                  |
|                     |                                             |            |             |                  |
|                     |                                             |            |             |                  |
|                     |                                             |            |             |                  |
|                     |                                             |            |             |                  |
| American Mortgagxls | ^                                           |            |             |                  |

Each rate sheet type will be located on its own tab.

| A                           | В                         | С         | D           | E           | F           | G           | Н           | 1           | J           | К           |
|-----------------------------|---------------------------|-----------|-------------|-------------|-------------|-------------|-------------|-------------|-------------|-------------|
| 1                           |                           |           |             |             |             |             |             |             |             |             |
| Pate Lock Domo              | -                         |           |             |             |             |             |             |             |             |             |
| Eixed 20 (Pelested)         | -                         |           |             |             |             |             |             |             |             |             |
| rived so (nereased)         |                           |           |             |             |             |             |             |             |             |             |
| lune 18 2019 01:43nm        |                           |           |             |             |             |             |             |             |             |             |
| 700 C 10, 2013, 01.43pm     |                           |           |             |             |             |             |             |             |             |             |
| Coup                        | on Base Rate              | Max Price |             |             |             |             |             |             |             |             |
| 5.0                         | 000 102.6911              | 102.0000  |             |             |             |             |             |             |             |             |
| 4.8                         | 375 102.5661              | 102.0000  |             |             |             |             |             |             |             |             |
| 1 4.3                       | 750 102.4099              | 102.0000  |             |             |             |             |             |             |             |             |
| 2 4.6                       | 525 102.1911              | 102.0000  |             |             |             |             |             |             |             |             |
| 3 4.5                       | 500 101.7536              | 102.0000  |             |             |             |             |             |             |             |             |
| 4 4.3                       | 375 101.2849              | 102.0000  |             |             |             |             |             |             |             |             |
| 5 4.1                       | 250 100.7999              | 102.0000  |             |             |             |             |             |             |             |             |
| 3 4.1                       | 125 100.2999              | 102.0000  |             |             |             |             |             |             |             |             |
| 7 4.0                       | 99.7374                   | 102.0000  |             |             |             |             |             |             |             |             |
| 3.8                         | 375 99.1124               | 102.0000  |             |             |             |             |             |             |             |             |
| 9                           |                           |           |             |             |             |             |             |             |             |             |
| ) Price adjustments by CLTV |                           | <= 45%    | 45.01 - 50% | 50.01 - 55% | 55.01 - 60% | 60.01 - 65% | 65.01 - 70% | 70.01 - 75% | 75.01 - 80% | 80.01 - 85% |
| 1                           |                           | 0.0000    | 0.0000      | 0.0000      | 0.0000      | 0.0000      | 0.0000      | 0.0000      | 0.0000      | 0.0000      |
|                             |                           |           |             |             |             |             |             |             |             |             |
| Lock Type                   | Mandatory                 | 0.0000    | 0.0000      | 0.0000      | 0.0000      | 0.0000      | 0.0000      | 0.0000      | 0.0000      | 0.0000      |
| £                           | Best Efforts              | 0.0000    | 0.0000      | 0.0000      | 0.0000      | 0.0000      | 0.0000      | 0.0000      | 0.0000      | 0.0000      |
| 5                           |                           |           |             |             |             |             |             |             |             |             |
| 6 Lock Term                 | 30 Days                   | 0.0000    | 0.0000      | 0.0000      | 0.0000      | 0.0000      | 0.0000      | 0.0000      | 0.0000      | 0.0000      |
| 7                           | 45 Days                   | 0.0000    | 0.0000      | 0.0000      | 0.0000      | 0.0000      | 0.0000      | 0.0000      | 0.0000      | 0.0000      |
| 8                           | 60 Days                   | 0.0000    | 0.0000      | 0.0000      | 0.0000      | 0.0000      | 0.0000      | 0.0000      | 0.0000      | 0.0000      |
| 9                           |                           |           |             |             |             |             |             |             |             |             |
| 0 Loan Amount               | \$50,000 - \$500,000      | 0.0000    | 0.0000      | 0.0000      | 0.0000      | 0.0000      | (0.2500)    | 0.0000      | 0.0000      | 0.0000      |
| 1                           | \$500,001 - \$750,000     | 0.0000    | 0.0000      | 0.0000      | 0.0000      | 0.0000      | 0.0000      | 0.0000      | 0.0000      | N/A         |
| 2                           | \$750,001 - \$1,000,000   | 0.0000    | 0.0000      | 0.0000      | 0.0000      | 0.0000      | 0.0000      | 0.0000      | N/A         | N/A         |
| 3                           | \$1,000,001 - \$1,250,000 | 0.0000    | 0.0000      | 0.0000      | 0.0000      | 0.0000      | 0.0000      | 0.0000      | N/A         | N/A         |
| 4                           |                           |           |             |             |             |             |             |             |             |             |
| 5 FICO                      | 620 - 639                 | (0.5000)  | (0.5000)    | (0.5000)    | (0.5000)    | (1.0000)    | (1.0000)    | (2.0000)    | (2.5000)    | N/A         |
| 6                           | 640 - 659                 | 0.0000    | 0.0000      | 0.0000      | 0.0000      | (0.5000)    | (0.5000)    | (1.0000)    | (2.0000)    | N/A         |
| Fixed 30 (Released)         | Fixed 15 (Released)       |           |             |             |             |             | E 4         |             |             |             |

Prepared by SitusAMC Company Confidential and Proprietary This document is software revision controlled. Printed version may not be current.

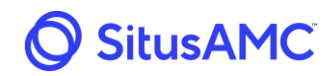

## 4.2 Loan Lock

To lock an individual loan, first select the **Rate Lock Heading**, then select **Lock Loan**. The Seller can then select the required **Product** type and **Coupon Rate**. Only products and rates set by the Investor will be available.

| 🔘 Sit         |                                         | Rate Lock | 📃 Seller  | <sup>-</sup> Resources |                        |          | David Ross 💌 |
|---------------|-----------------------------------------|-----------|-----------|------------------------|------------------------|----------|--------------|
| Lock Loan     | Product                                 | Coupon E  | Base Rate | Max Price              | Basic Loan Information |          |              |
| Register Loan | <ul> <li>Fixed 30 (Released)</li> </ul> | O 5.0000  | 102.6911  | 102.0000               | Seller Loan ID         | Broperty | Info         |
|               | <ul> <li>Fixed 15 (Released)</li> </ul> | 0 4.8750  | 102.5661  | 102.0000               |                        | inoperty |              |
| Batch Price   | <ul> <li>5/1 ARM (Released)</li> </ul>  | 0 4.7500  | 102.4099  | 102.0000               | Borrower Info          | Street   |              |
| Rate Sheets   | <ul> <li>7/1 ARM (Released)</li> </ul>  | 0 4.6250  | 102.1911  | 102.0000               | First Name             | City     |              |
|               | O 10/1 ARM (Released)                   | 0 4.5000  | 101.7536  | 102.0000               | Last Name              | State    | - V 7ip      |
|               |                                         | 0 4.3750  | 101.2849  | 102.0000               |                        |          |              |
|               |                                         | 0 4.2500  | 100.7999  | 102.0000               | SSN                    | County   | · · · ·      |
|               |                                         | O 4.1250  | 100.2999  | 102.0000               |                        |          |              |
|               |                                         | O 4.0000  | 99.7374   | 102.0000               | CLTV                   |          |              |
|               |                                         | 0 3.8750  | 99.1124   | 102.0000               | Loan Amount            |          |              |
|               |                                         |           |           |                        | FICO                   |          |              |
|               |                                         |           |           |                        | Su                     | bmit     |              |

Once a Product type and Coupon Rate have been selected, the Seller then may populate the **Basic Loan Information** section with information.

| 🔘 Sit         |                                         | 🔒 Rate Lock 🛛 📃 Sell     | er Resources |                        | David Ross 💌  |
|---------------|-----------------------------------------|--------------------------|--------------|------------------------|---------------|
| Lock Loan     | Product                                 | Coupon Base Rate         | Max Price    | Basic Loan Information |               |
| Register Loan | • Fixed 30 (Released)                   | <b>O</b> 5.0000 102.6911 | 102.0000     | Soller Loop ID         | Property Info |
| , v           | <ul> <li>Fixed 15 (Released)</li> </ul> | O 4.8750 102.5661        | 102.0000     |                        |               |
| Batch Price   | O 5/1 ARM (Released)                    | O 4.7500 102.4099        | 102.0000     | Borrower Info          | Street        |
| Rate Sheets   | O 7/1 ARM (Released)                    | O 4.6250 102.1911        | 102.0000     | First Name             | City          |
|               | O 10/1 ARM (Released)                   | O 4.5000 101.7536        | 102.0000     | Last Name              | State - V Zip |
|               |                                         | O 4.3750 101.2849        | 102.0000     |                        |               |
|               |                                         | O 4.2500 100.7999        | 102.0000     | SSN                    | County -      |
|               |                                         | O 4.1250 100.2999        | 102.0000     |                        |               |
|               |                                         | O 4.0000 99.7374         | 102.0000     | CLTV                   |               |
|               |                                         | O 3.8750 99.1124         | 102.0000     | Loan Amount            |               |
|               |                                         |                          |              | FICO                   |               |
|               |                                         |                          |              | Su                     | bmit          |

The Basic Loan Information screen is set up to prevent the Seller from proceeding in the Loan Lock process if data is entered from outside the guidelines.

| lered is out of range |
|-----------------------|
|                       |
|                       |
|                       |
|                       |

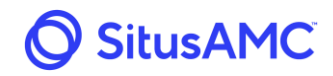

When the Basic Loan Information has been completed, click the **Submit** button. After entering the Basic Loan Information, the system will take the Seller to **the Loan Summary and Characteristics** screen. This screen allows the Seller to enter factors associated with the loan pricing.

| Product              |                      |                   |            | Coupon    | Base Rate   | Max Price          |                | Basic Loan           | Information      | ı              |                |        |             |               |             |            |     |
|----------------------|----------------------|-------------------|------------|-----------|-------------|--------------------|----------------|----------------------|------------------|----------------|----------------|--------|-------------|---------------|-------------|------------|-----|
| Fixed 30 (Rele       | ased)                |                   |            | 5.0000    | 102.6911    | 102.0000           |                | Seller Loa           | an ID            | 10101          |                | Street | 123         | B Test Street |             |            |     |
|                      |                      |                   |            |           |             |                    |                | First Nan            | ne               | Test           |                | City   | De          | nver          |             |            |     |
|                      | Edit Basic Info      |                   |            |           |             |                    |                | Last Nam             | ne               | Test           |                | State  | CO          | Zip           | 80205       |            |     |
|                      | Eure basic into      |                   |            |           |             |                    |                | SSN                  |                  | 123-4          | 5-6789         | County | De          | nver          |             |            |     |
|                      |                      |                   |            |           |             |                    |                |                      |                  |                |                |        |             |               |             |            |     |
| Product              | CLTV                 |                   |            |           |             |                    |                |                      |                  |                |                |        |             |               |             |            |     |
| Fixed 30 (Released)  | 55.00%               | CLTV<br>Price Adi | <= 4       | 5%<br>00  | 45.01 - 50% | 50.01 - 55         | 96             | 55.01 - 60%          | 60.01 -          | 65%<br>00      | 65.01 - 709    | %      | 70.01 - 75% | 75.0          | 1 - 80%     | 80.01 -    | 85% |
| Coupon 5.0000        | Price All Tabs       | Price             | 0.00       |           | 0.0000      | 102.000            | D              | 0.0000               | 0.00             |                | 0,0000         |        | 0.0000      |               |             | 0.000      |     |
| Base Price 102.6911  | Lock Type            | 0.0000            | Mandato    | ry        |             |                    |                |                      | 1                | Best Effort    | s              |        |             |               |             |            |     |
| Price Adj 2.0000     | Mandatory            | •                 | 0.0000     |           |             |                    |                |                      | $\checkmark$     | 0.0000         |                |        |             |               |             |            |     |
| Max Price 102.0000   | Lock Term            | 0.0000            | 30 Days    |           |             |                    | 45             | Days                 |                  |                |                | 60     | ) Days      |               |             |            |     |
| Final Price 102.0000 | 30 Days              | •                 | 0.0000     |           |             |                    | • 0.0          | 000                  |                  |                |                | 0.0    | 0000        |               |             |            |     |
| View Comparison Grid | Loan Amount          | 0.0000            | \$50,000 - | \$500,000 |             | \$500,0            | 01 - \$750,000 |                      |                  | \$750,001 -    | \$1,000,000    |        |             | \$1,000,001 - | \$1,250,000 |            |     |
| Lock Loan            | \$300,000.00         | •                 | 0.0000     |           |             | 0.0000             |                |                      |                  |                |                |        |             |               |             |            |     |
|                      | FICO                 | 2.0000            | 620 - 639  |           | 640 - 659   |                    | 700 - 719      |                      | 720 - 739        |                | 740 - 759      |        | 760 - 79    | 19            | >=          | 800        |     |
|                      | 800                  | •                 | -0.5000    |           | 0.0000      |                    | 2.0000         |                      | 2.0000           |                | 2.0000         |        | 2.0000      |               | 2.0         | 0000       | ~   |
|                      | Occupancy            | 0.0000            | Owner      |           |             |                    |                |                      |                  |                |                |        |             |               |             |            |     |
|                      | Owner                | •                 | 0.0000     |           |             |                    |                |                      |                  |                |                |        |             |               |             |            | ~   |
|                      | Purpose              | 0.0000            | Purchase   |           |             |                    | Rat            | te/Term ReFi         |                  |                |                | Ca     | ash Out     |               |             |            |     |
|                      | Purchase             | •                 | 0.0000     |           |             |                    | 0.0            | 000                  |                  |                |                | 0.0    | 0000        |               |             |            |     |
|                      | Property Type        | 0.0000            | SFR        |           | 2F          |                    | Co             | ndo                  |                  | Condo>4        |                | Тс     | ownhouse    |               | PUD         |            |     |
|                      | SFR                  | •                 | 0.0000     |           | 0.0000      | )                  | 0.0            | 000                  |                  | 0.0000         |                | 0.0    | 0000        |               | 0.0000      |            |     |
|                      | DTI                  | 0.0000            | < 36%      |           |             | >= 36%             | 6 and <= 40%   |                      |                  | > 40% and      | <= 43%         |        |             | > 43% and <   | 50%         |            |     |
|                      | 35.00%               | 2                 | 0.0000     |           |             | 0.0000             | 6              |                      |                  | 0.0000         |                |        |             |               |             |            |     |
|                      | Escrow Account       | 0.0000            | Yes        |           |             |                    |                |                      |                  | No             |                |        |             |               |             |            |     |
|                      | Yes                  | •                 | 0.0000     |           |             |                    |                |                      |                  |                |                |        |             |               |             |            |     |
|                      | PITI Reserves Months | 0.0000            | 0 - 1      |           | 2           | 1                  | 3              |                      | 4                |                | 5              |        | 6           |               | >=          | 7 and < 12 |     |
|                      | 2                    |                   | 0.0000     |           | 0.0000      |                    | 0.0000         |                      | 0.0000           |                | 0.0000         |        | 0.0000      |               | 0.0         | 0000       |     |
|                      | State                | 0.0000            | со         |           |             |                    |                |                      |                  |                |                |        |             |               |             |            | 1   |
|                      | со                   | •                 | 0.0000     |           |             |                    |                |                      |                  |                |                |        |             |               |             |            |     |
|                      |                      |                   |            |           |             |                    |                |                      |                  |                |                |        |             |               |             |            |     |
|                      |                      |                   |            |           | © 2         | 2011-2019 American | Mortgage Con   | sultants, Inc. All R | lights Reserved. | Terms of Use • | Privacy Policy |        |             |               |             |            |     |

The column on the left lists all items that affect the price of the loan. These items can be adjusted by either:

- Use the drop-down menu next to the item.
- Click the required selection next to the item. A checkmark will appear next to the selection and it will become highlighted in blue.

**Note**: If the pricing selection is not allowed, the box will be greyed out to prevent locking of a loan outside guidelines.

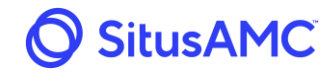

In certain instances, the Seller will be able to enter the data for a loan outside of the guidelines but will not be able to lock the loan. The screen will show a warning on the far left indicating **Loan Invalid**. To view the specific guideline failure, the Seller can select the **View Details** button.

| Product        |              |                 |                   |            |
|----------------|--------------|-----------------|-------------------|------------|
| • Fi           | xed 30 (Rele | ased)           |                   |            |
|                |              |                 |                   |            |
|                |              | Edit Basic Info |                   |            |
|                |              |                 |                   |            |
| Product        |              | CLTV            | ſ                 |            |
| Fixed 30 (Rele | eased)       | 5.00%           | CLTV<br>Price Adi | <= 4       |
| Coupon         | 5.0000       | Price All Tabs  | Price             | Inva       |
| Base Price     | 102.6911     | Lock Type       | 0.0000            | Mandato    |
| Price Adj      | Invalid      | Mandatory       | •                 | 0.0000     |
| Max Price      | 102.0000     | Lock Term       | 0.0000            | 30 Days    |
| Final Price    | Invalid      | 30 Days         | •                 | 0.0000     |
| View Compa     | rison Grid   | Loan Amount     | 0.0000            | \$50,000 - |
| Loan In        | valid        | \$300,000.00    | •                 | 0.0000     |
| View De        | tails        | FICO            | 2.0000            | 620 - 639  |
|                |              | 800             | P I               | -0.5000    |
| Lock L         | oan          | Occupancy       | 0.0000            | Owner      |

A window will open displaying the guideline violation.

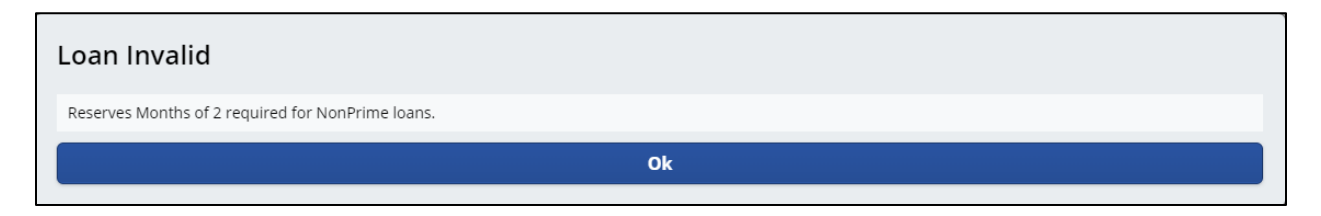

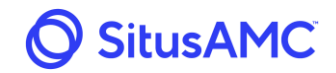

Once all the parameters have been set correctly, the Seller can lock the loan by clicking the **Lock Loan** button.

| Product                         |                     |                             |                   |
|---------------------------------|---------------------|-----------------------------|-------------------|
| • F                             | ixed 30 (Rele       | ased)                       |                   |
|                                 |                     | Edit Basic Info             |                   |
| <b>Product</b><br>Fixed 30 (Rel | eased)              | CLTV<br>5.00%               | CLTV<br>Price Adi |
| Coupon                          | 5.0000              | Price All Tabs              | Price             |
| Base Price                      | 102.6911            | Lock Type                   | 0.0000            |
| Price Adj                       | 2.0000              | Best Efforts                | •                 |
| Max Price                       | 102.0000            | Lock Term                   | 0.0000            |
| Final Price                     | 102.0000            | 45 Days                     | •                 |
| View Compa                      | arison Grid<br>Loan | Loan Amount<br>\$500,000.00 | 0.0000            |
| <u> </u>                        |                     | <b>FICO</b><br>700          | 2.0000            |

Before locking the loan, the Seller can click **View Comparison Grid** to open a grid showing the pricing of the loan across all available product types at various interest rates for comparison.

| Product/Coupon      | 4.0000   | 4.1250   | 4.2500   | 4.3750   | 4.5000   | 4.6250   | 4.7500   | 4.8750   | 5.0000   |
|---------------------|----------|----------|----------|----------|----------|----------|----------|----------|----------|
| Fixed 30 (Released) | 99.7374  | 100.2999 | 100.7999 | 101.2849 | 101.7536 | 102.0000 | 102.0000 | 102.0000 | 102.0000 |
| Fixed 15 (Released) | 102.0000 | 102.0000 | 102.0000 | 102.0000 | N/A      | N/A      | N/A      | N/A      | N/A      |
| 5/1 ARM (Released)  | N/A      | N/A      | N/A      | N/A      | N/A      | N/A      | N/A      | N/A      | N/A      |
| 7/1 ARM (Released)  | 101.8750 | 101.8750 | 101.8750 | N/A      | N/A      | N/A      | N/A      | N/A      | N/A      |
| 10/1 ARM (Released) | 101.0817 | 101.4417 | 101.7854 | 101.8750 | 101.8750 | 101.8750 | 101.8750 | N/A      | N/A      |

If the Seller has a minimum price for which they are willing to accept, they can enter the price on the bottom of the Price Comparison Grid and click Apply. This will grey out any product and rate combination that will not meet the pricing goal.

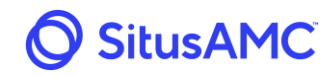

If the Seller would like to change to a different product and/or rate, click the desired price.

| Product/Coupon      | 4.0000   | 4.1250          | 4.2500   | 4.3750   | 4.5000   | 4.6250   | 4.7500   | 4.8750   | 5.0000   |
|---------------------|----------|-----------------|----------|----------|----------|----------|----------|----------|----------|
| Fixed 30 (Released) | 99.7374  | 100.2999        | 100.7999 | 101.2849 | 101.7536 | 102.0000 | 102.0000 | 102.0000 | 102.0000 |
| Fixed 15 (Released) | 102.0000 | 102.0000        | 102.0000 | 102.0000 | N/A      | N/A      | N/A      | N/A      | N/A      |
| 5/1 ARM (Released)  | N/A      | N/A             | N/A      | N/A      | N/A      | N/A      | N/A      | N/A      | N/A      |
| 7/1 ARM (Released)  | 101.8750 | <u>101.8750</u> | 101.8750 | N/A      | N/A      | N/A      | N/A      | N/A      | N/A      |
| 10/1 ARM (Released) | 101.0817 | 101.4417        | 101.7854 | 101.8750 | 101.8750 | 101.8750 | 101.8750 | N/A      | N/A      |

Upon selecting the new product and/or rate, the system will return to the original lock screen to make any additional loan adjustments. Once all adjustments have been made and the price is acceptable the loan can be locked.

| Product             |             |                 |                   |  |  |  |  |
|---------------------|-------------|-----------------|-------------------|--|--|--|--|
| Fixed 30 (Released) |             |                 |                   |  |  |  |  |
|                     |             | Edit Basic Info |                   |  |  |  |  |
| Product             |             | CLTV            |                   |  |  |  |  |
| Fixed 30 (Rel       | eased)      | 5.00%           | CLTV<br>Price Adi |  |  |  |  |
| Coupon              | 5.0000      | Price All Tabs  | Price             |  |  |  |  |
| Base Price          | 102.6911    | Lock Type       | 0.0000            |  |  |  |  |
| Price Adj           | 2.0000      | Best Efforts    | •                 |  |  |  |  |
| Max Price           | 102.0000    | Lock Term       | 0.0000            |  |  |  |  |
| Final Price         | 102.0000    | 45 Days         | •                 |  |  |  |  |
| View Compa          | arison Grid | Loan Amount     | 0.0000            |  |  |  |  |
| Lock I              | Loan        | \$500,000.00    | •                 |  |  |  |  |
|                     |             | FICO            | 2.0000            |  |  |  |  |
|                     |             | 700             | •                 |  |  |  |  |

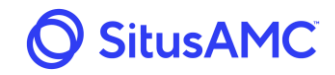

Once the loan has been locked, the Seller will be directed to the Rate Lock Review screen which will allow them to review all data entered, pricing adjustments, and the final loan price. The Seller will have 180 second to either **Accept** the price or **Cancel** locking the loan.

| Basic Loan Info   |                                                     |                      |                |          |                                        |
|-------------------|-----------------------------------------------------|----------------------|----------------|----------|----------------------------------------|
| Seller Loan ID    | 10101                                               | Characteristics      | Selection      | Adj      | Warning Countdown<br>You must click on |
| Investor Loan ID  |                                                     | CLTV                 | 5.00%          | 0.0000   | rou must click on                      |
| Product           | Fixed 30 (Released)                                 | Lock Type            | Best Efforts   | 0.0000   | Accept                                 |
|                   |                                                     | Lock Term            | 45 Days        | 0.0000   | 1                                      |
| Borrower Info     |                                                     | Loan Amount          | \$500,000.00   | 0.0000   | within 1/4 seconds                     |
| First Name        | Test                                                | FICO                 | 700            | 2.0000   |                                        |
| Last Name         | Test                                                | Occupancy            | Owner          | 0.0000   | Cancel                                 |
| SS #              | xxx-xx-6789                                         | Purpose              | Rate/Term ReFi | 0.0000   |                                        |
| Property Info     |                                                     | Property Type        | 2F             | 0.0000   |                                        |
| Address           | Test Street<br>Denver, CO 80120<br>County: Arapahoe | DTI                  | 36.00%         | 0.0000   |                                        |
|                   |                                                     | Escrow Account       | Yes            | 0.0000   |                                        |
| Registration Date | 06/18/2019                                          | PITI Reserves Months | 2              | 0.0000   |                                        |
| Lock Date         | 06/18/2019                                          | State                | со             | 0.0000   |                                        |
| Exp Date          | 08/02/2019                                          | Summary              |                | Pricing  |                                        |
| Final Exp Date    | 08/02/2019                                          | Base Price           |                | 102.6911 |                                        |
|                   |                                                     | Total Adi            |                | 2.0000   |                                        |
|                   |                                                     | Max Price            |                | 102.0000 |                                        |
|                   |                                                     | Final Price          |                | 102.0000 |                                        |

If the 180 seconds expires or the Seller clicks **Cancel**, the system will provide the Seller the option to Re-Price the loan or Cancel Request. The 180 seconds is provided so that the Seller is guaranteed the price they were quoted in case of a mid-day pricing change by the Investor.

|                         | Varning Countdown<br>You must click on                                                                       |
|-------------------------|----------------------------------------------------------------------------------------------------|
|                         | Accept                                                                                                    |
|                         | within $0$ seconds                                                                                           |
|                         | Cancel                                                                                                    |
| You<br>lim<br>loai<br>o | have exceeded the time<br>it. You must re-price the<br>n in order to get another<br>pportunity to accept it. |
| Γ                       | Re-Price                                                                                                    |
| 1                       | Cancel Request                                                                                               |

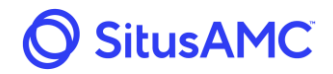

Once the Seller clicks **Accept**, a disclaimer window will appear. Click **I Agree** to lock the loan.

| Disclaimer                                  |                                    |
|---------------------------------------------|------------------------------------|
| This is the Rate Lock Disclaimer message. T | his message is fully customizable. |
| I Disagree                                  | l Agree                            |

After clicking I Agree, the Seller will be taken to a screen displaying a summary of the lock loan with a **Loan ID Number**.

| Pipeline               | Loan Confirm Demo Seller (3016 | 665)                                  |                                            | Document Inventory | Loan Exceptions Due | Diligence Contacts Status History |
|------------------------|--------------------------------|---------------------------------------|--------------------------------------------|--------------------|---------------------|-----------------------------------|
| Funding Memos          | Loan ID 200024071              |                                       |                                            |                    |                     |                                   |
| Loan Exceptions Report | Loan ID 200024071              |                                       | Characteristics                            | Selection          | Adj                 | Extend                            |
| Relock Report          |                                |                                       | CLTV                                       | 2.00%              | 0.0000              |                                   |
|                        | Rate lock                      |                                       | Lock Type                                  | Mandatory          | 0.0000              | Cancel                            |
| Pricing Exceptions     |                                |                                       | Lock Term                                  | 30 Days            | 0.0000              | Edit Locked Loan                  |
|                        | Basic Loan Info                |                                       | Loan Amount                                | \$200.000.00       | 0.0000              |                                   |
| Reports                | Seller Loan ID                 | 10101                                 | FICO                                       | 750                | 2.0000              | Submit Exception                  |
|                        | Investor Loan ID               |                                       | Occupancy                                  | Owner              | 0.0000              | Unload Loan File                  |
|                        | Seller Name                    | Demo Seller                           | Purpose                                    | Purchase           | 0.0000              |                                   |
|                        | Product                        | Fixed 30 (Released)                   | Property Type                              | SFR                | 0.0000              |                                   |
|                        | Coupon                         | 5.0000%                               | DTI                                        | 35.00%             | 0.0000              |                                   |
|                        | Borrower Info                  |                                       | Escrow Account                             | Yes                | 0.0000              |                                   |
|                        | First Name                     | Test                                  | PITI Reserves Months                       | 2                  | 0.0000              |                                   |
|                        | Last Name                      | Test                                  | State                                      | CO                 | 0.0000              |                                   |
|                        | SS #                           | xxx-xx-6789                           | 5                                          |                    | Deleter             |                                   |
|                        |                                |                                       | Summary                                    |                    | Pricing             |                                   |
|                        | Property Info                  |                                       | Base Price                                 |                    | 102.6911            |                                   |
|                        | Address                        | 123 Denver Street<br>Denver, CO 80201 | Total Adj                                  |                    | 2.0000              |                                   |
|                        |                                | County: Denver                        | Max Price                                  |                    | 102.0000            |                                   |
|                        | Registration Date              | 06/18/2019                            | Final Price                                |                    | 102.0000            |                                   |
|                        | Lock Date<br>Exp Date          |                                       | Thank you for locking with                 | Rate Lock Demo     |                     |                                   |
|                        |                                |                                       | Marchill and the same firm stick and siles |                    |                     |                                   |
|                        | Final Exp Date                 | 07/18/2019                            | Please print and save this page for your r | records.           |                     |                                   |
|                        | Post-Close Docs                | Not Uploaded                          |                                            |                    |                     |                                   |
|                        | Post-Close Docs Received Date  |                                       |                                            |                    |                     |                                   |
|                        | Collateral Received Date       |                                       |                                            |                    |                     |                                   |

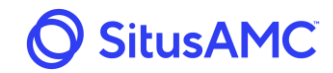

## 4.3 Batch Price

If the Seller is required to lock multiple loans at once, they can use the Batch Price functionality of the Rate Lock site by selecting **Batch Price**.

| Lock Loan     |  |
|---------------|--|
| Register Loan |  |
| Batch Price   |  |
| Rate Sheets   |  |

The links to both the batch **Template** and **Mapping Codes** will be available for each product type.

| Batch Price                                    |                                                                              |                                                                                                   |
|------------------------------------------------|------------------------------------------------------------------------------|---------------------------------------------------------------------------------------------------|
| You may upload multiple individual loans for p | pricing, registering, and locking. The Batch Pricing Form must be used to su | ibmit your loans. See below for the file format and mapping codes, please note that the file must |
| pe in XLS format.                              | Template                                                                     | Mapping Codes                                                                                     |
| Fixed 30 (Released)                            | Download Template                                                            | Download Mapping                                                                                  |
| Fixed 15 (Released)                            | Download Template                                                            | Download Mapping                                                                                  |
| 5/1 ARM (Released)                             | Download Template                                                            | Download Mapping                                                                                  |
| 7/1 ARM (Released)                             | Download Template                                                            | Download Mapping                                                                                  |
| 10/1 ARM (Released)                            | Download Template                                                            | Download Mapping                                                                                  |

By selecting the **Download Template** for a product type, an Excel template will open that can be used to add loans to upload. The spreadsheet the Seller creates for submission of loans must be identical in format to the example provided or the system will not recognize it when the Seller attempts to load the loans.

| AutoSave (                    | Off                                                     | <u>ا</u> ا | 6.                   |            |           |             | batch       | _price_templa | ate.xls - | Comp  | patibility Mode | - Excel | l.          |           | ųΝ        |      | David Ros | s 🕞     | (ž   | <b>团</b> - | 6     | 1 ×    |
|-------------------------------|---------------------------------------------------------|------------|----------------------|------------|-----------|-------------|-------------|---------------|-----------|-------|-----------------|---------|-------------|-----------|-----------|------|-----------|---------|------|------------|-------|--------|
| File Ho                       | me In                                                   | sert P     | Page Layout Form     | ulas Data  | Review    | View Help   | ⊖ Search    |               |           |       |                 |         |             |           |           |      |           |         | Ľ    | Share      | 🖓 Con | nments |
| Paste 🎸 Cu<br>Paste 🗘 Co<br>V | $ \begin{array}{c c c c c c c c c c c c c c c c c c c $ |            |                      |            |           |             |             |               |           |       |                 |         |             |           |           |      |           |         |      |            |       |        |
| A1                            | -                                                       | ×          | √ <i>f</i> x product |            |           |             |             |               |           |       |                 |         |             |           |           |      |           |         |      |            |       |        |
| A                             | В                                                       | С          | D                    | E          | F         | G           | н           | L             | J         | K     | L               | M       | N           | 0         | Р         | Q    | R         | S       |      | т          | U     | 1      |
| 1 product                     | coupon                                                  | margin     | seller_loan_no       | first_name | last_name | ssn         | street      | city          | state     | zip   | fips_code       | cltv    | loan_amount | lock_type | lock_term | fico | occupancy | purpose | prop | erty_type  | dti   | escrow |
| 2 5006                        | 7.5                                                     | 0          | 111                  | John       | Smith     | 111-11-1111 | 123 Main St | New York      | NY        | 10001 | 36061           | 95      | 850000      | BE        | 30        | 720  | 0         | P       | SFR  |            | 35    | N      |
| 3<br>4<br>5                   |                                                         |            |                      |            |           |             |             |               |           |       |                 |         |             |           |           |      |           |         |      |            |       |        |

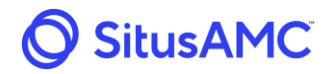

By selecting **Download Mapping** for a product type, an Excel spreadsheet will open showing the data for mapping codes. The codes in the Template spreadsheet must match those provided in the Download Mapping spreadsheet.

|    | AutoSave 💽 🖪 🤌 ד 🖓 ד                    |                                                                                                    |                     |        |                    | mapping_code |
|----|-----------------------------------------|----------------------------------------------------------------------------------------------------|---------------------|--------|--------------------|--------------|
| F  | le Home Insert Page Layout              | Formulas                                                                                                    | Data Review         | View   | Help 🔎 Sear        | ch           |
| Ľ  | Calibri                                 | - 9 - A^                                                                                                    | A* ≡ = =            | ≫-     | eb Wrap Text       | General      |
| Pa | ste U≣COPy • B I U •                    | 🗄 -   🔗 - 🗚                                                                                                    | • <b>E</b> ==       | €⊒ →⊒  | 🔁 Merge & Center 🕤 | - \$-%       |
|    | Clipboard 🗔 Fo                          | ont                                                                                                    | Es.                 | Alignm | ent                | rs Num       |
| A1 | $\bullet$ : $\times$ $\checkmark$ $f_x$ | Mapping codes                                                                                                    |                     |        |                    |              |
|    | А                                       | В                                                                                                    |                     | С      |                    | D            |
| 1  | Mapping codes                           |                                                                                                    |                     |        |                    |              |
| 2  | et-14                                   | Co.do                                                                                                    | Description         |        |                    | _            |
| 3  | Field                                   | Code                                                                                                    | Description         |        |                    |              |
| 4  | product_id                              | 5000                                                                                                    | Fixed 50 (Released) |        |                    | _            |
| 6  | clty                                    | exact value                                                                                                    |                     |        |                    | _            |
| 7  |                                         | chaot faile                                                                                                    |                     |        |                    | _            |
| 8  | loan amount                             | exact value                                                                                                    |                     |        |                    | _            |
| 9  |                                         |                                                                                                    |                     |        |                    |              |
| 10 | lock_type                               | м                                                                                                    | Mandatory           |        |                    |              |
| 11 |                                         | BE                                                                                                    | Best Efforts        |        |                    |              |
| 12 |                                         |                                                                                                    |                     |        |                    |              |
| 13 | lock_term                               | 30 Days                                                                                                    | 30 Days             |        |                    | _            |
| 14 |                                         | 45 Days                                                                                                    | 45 Days             |        |                    |              |
| 15 |                                         | 60 Days                                                                                                    | 60 Days             |        |                    |              |
| 16 | £1                                      | a sector de la companya de la companya de la |                     |        |                    | _            |
| 1/ | TICO                                    | exact value                                                                                                    |                     |        |                    |              |
| 10 | occupancy                               | 0                                                                                                    | Owner               |        |                    | _            |
| 20 | occupancy                               | <u> </u>                                                                                                    | owner               |        |                    |              |
| 21 | purpose                                 | Р                                                                                                    | Purchase            |        |                    | -            |
| 22 |                                         | RT                                                                                                    | Rate/Term ReFi      |        |                    | -1           |
| 23 |                                         | со                                                                                                    | Cash Out            |        |                    |              |
| 24 |                                         |                                                                                                    |                     |        |                    |              |
| 25 | property_type                           | SFR                                                                                                    | SFR                 |        |                    |              |
| 26 |                                         | 2F                                                                                                    | 2F                  |        |                    |              |
| 27 |                                         | со                                                                                                    | Condo               |        |                    | _            |
| 28 |                                         | CO5                                                                                                    | Condo>4             |        |                    | _            |
| 29 |                                         | TH                                                                                                    | Townhouse           |        |                    |              |
| 30 |                                         | PUD                                                                                                    | PUD                 |        |                    |              |
| 31 | 44:                                     | avast value                                                                                                    |                     |        |                    |              |
| 32 |                                         | exact value                                                                                                    |                     |        |                    |              |
|    | Mapping codes +                         |                                                                                                    |                     |        |                    |              |

Once the Seller creates their batch spreadsheet, they will need to name it and save it to their computer.

|                               | batch_price_template.xls - Compatibility Mode - Excel | David Ross DR 🙂 |
|-------------------------------|-------------------------------------------------------|-----------------|
| Save As                       |                                                       |                 |
| L Recent                      | 1 Downloads                                           |                 |
| $\bigcirc$                    | Loan for 345 Test Street                              |                 |
| American Mortgage Consultants | Excel 97-2003 Workbook (*.xls)                        | 👻 🕞 Save        |
| OpeDrive - American Mortgag   | More options                                          |                 |

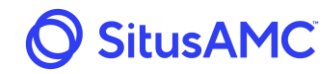

To submit the newly created batch spreadsheet, select **Lock** to the loans or **Register** to register the loans.

Use the **Choose File** button to select the newly created file from the Seller's computer and then click **Submit**.

| 💿 Open                                                                                  |                   |                                                    |                 |                          |                                          |                                      | ×                  |
|-----------------------------------------------------------------------------------------|-------------------|----------------------------------------------------|-----------------|--------------------------|------------------------------------------|--------------------------------------|--------------------|
| ← → ∽ ↑ 🖡 ›                                                                             | David Ross > D    | ownloads                                           |                 | ~ ♡                      | Search Downloads                         |                                      | Q                  |
| Organize 🔻 New f                                                                        | older             |                                                    |                 |                          | BEE.                                     | -                                    | ?                  |
| <ul> <li>David Ross</li> <li>.cisco</li> <li>3D Objects</li> </ul>                      | A Name            | price_template.xls                                 |                 | Date<br>6/18/<br>6/18/   | modified<br>2019 4:12 PM<br>2019 4:35 PM | Type<br>Microsoft Ex<br>Microsoft Ex | xcel 97<br>xcel 97 |
| AppData<br>Contacts<br>Desktop<br>Documents<br>Downloads<br>Favorites<br>Links<br>Music |                   |                                                    |                 |                          |                                          |                                      |                    |
| 📥 OneDrive                                                                              | ~ <               |                                                    |                 |                          |                                          |                                      | >                  |
| Fil                                                                                     | le name: Loan for | 345 Test Street.xls                                |                 | ~                        | All Files (*.*)<br>Open                  | Cancel                               | ~                  |
|                                                                                         |                   | Lock     Register Upload Comple Choose File Submit | leted Form File | e <b>(*.xls</b><br>hosen | ):                                       |                                      |                    |

| Upload Completed Form File (*.xls): |                              |  |  |  |  |  |  |
|-------------------------------------|------------------------------|--|--|--|--|--|--|
| Choose File                         | Loan for 345 Test Street.xls |  |  |  |  |  |  |
| Submit                              |                              |  |  |  |  |  |  |

**Note**: The rate lock system only accepts .xls for batch upload; .xlsx is not accepted. Also note that the spreadsheet the Seller is attempting to load must be closed on their computer before it can be properly recognized by the Rate Lock site.

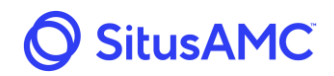

The **Batch Price Review** screen will then appear, and any data upload errors will be shown on the right side of the screen.

| Batch Price Review |                |         |           |             |           |           |           |       |            |
|--------------------|----------------|---------|-----------|-------------|-----------|-----------|-----------|-------|------------|
| Possible Duplicate | Seller Loan ID | Product | Last Name | Loan Amount | Base Rate | Max Price | Total Adj | Price | Lock?      |
| -                  | 111            |         | Smith     |             |           |           |           |       | Data Error |
|                    |                |         |           |             |           |           |           |       |            |

If a data error still exists on a loan, the Seller can choose the **Data Error** link for the loan.

This will display the data error on that particular loan.

| Batch Price Error       |
|-------------------------|
| Invalid Lock Type value |
|                         |
|                         |
|                         |
|                         |
|                         |
|                         |
| Close                   |

If there are no data errors, the screen will open with pricing information. The Seller will have 180 seconds to accept these prices. The Seller can choose which loans they would like to lock by selecting the check marks in the far-right column. If the box is checked, then the loan will be locked after clicking **Accept**.

Once the Seller has selected Accept, the rate lock disclaimer will appear allowing the Seller to click **I Agree** or **I Disagree**.

After agreeing to the disclaimer, the final batch price screen will appear showing the final data from the loans just locked. Any loans containing data errors will not lock and the data will need to be corrected on the spreadsheet and then resubmitted to the site to lock those loans.